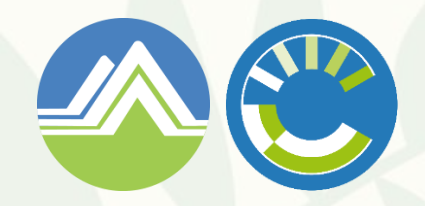

環境部氣候變遷署 事業溫室氣體排放量資訊平台

# 事業溫室氣體排放量資訊平台介紹

更新日期:113年5月30日

#### 事業溫室氣體排放量資訊平台 - 平台架構

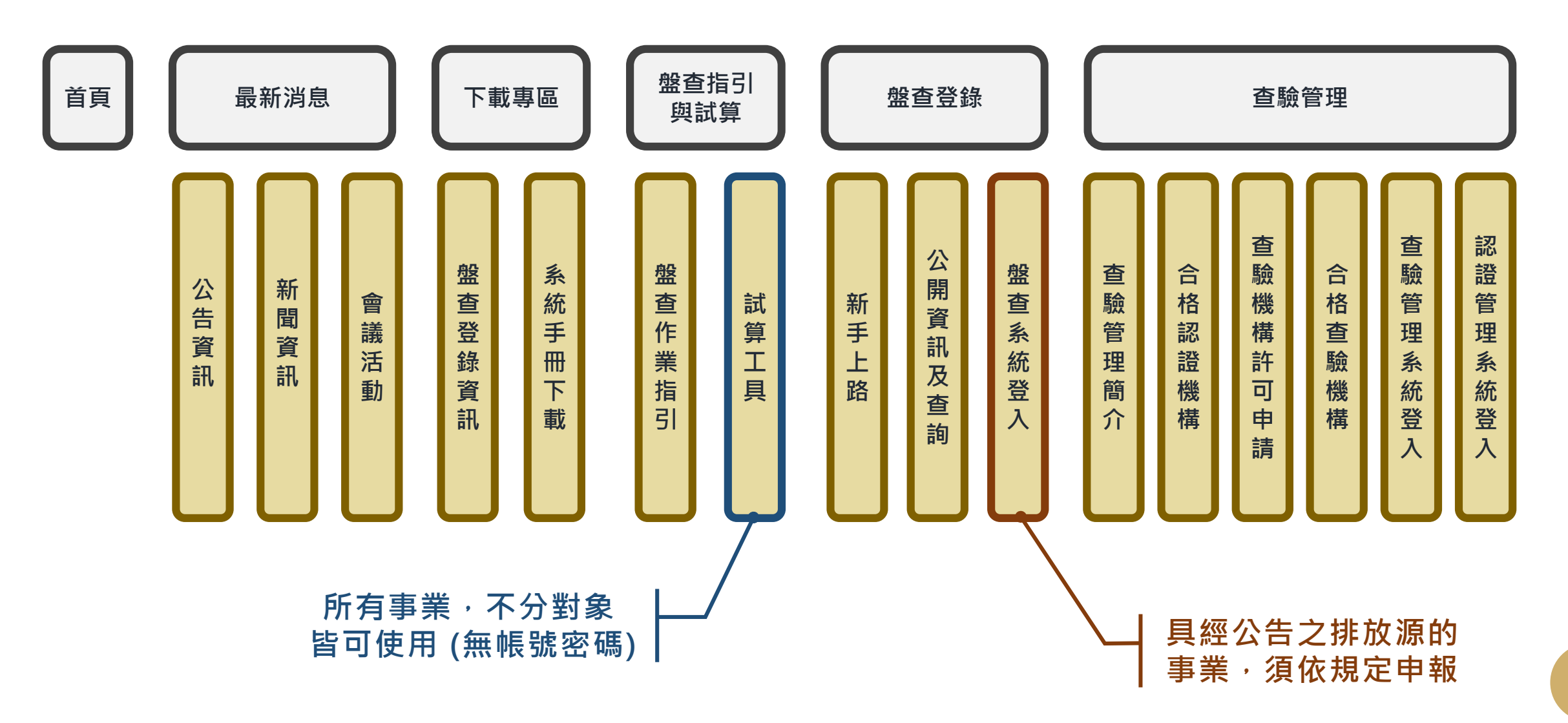

2

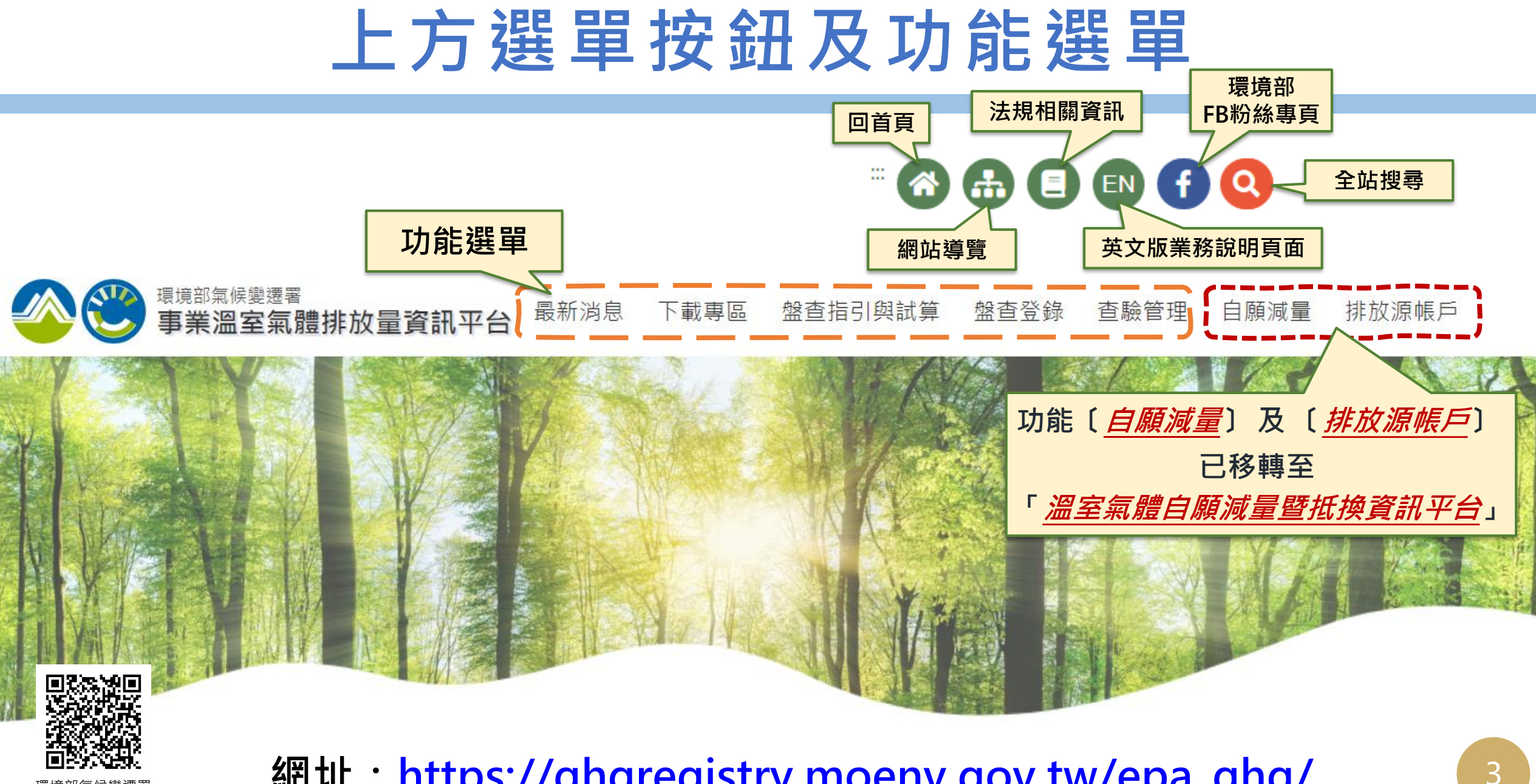

室氣體排放量資訊平台

網址: https://ghgregistry.moenv.gov.tw/epa\_ghg/

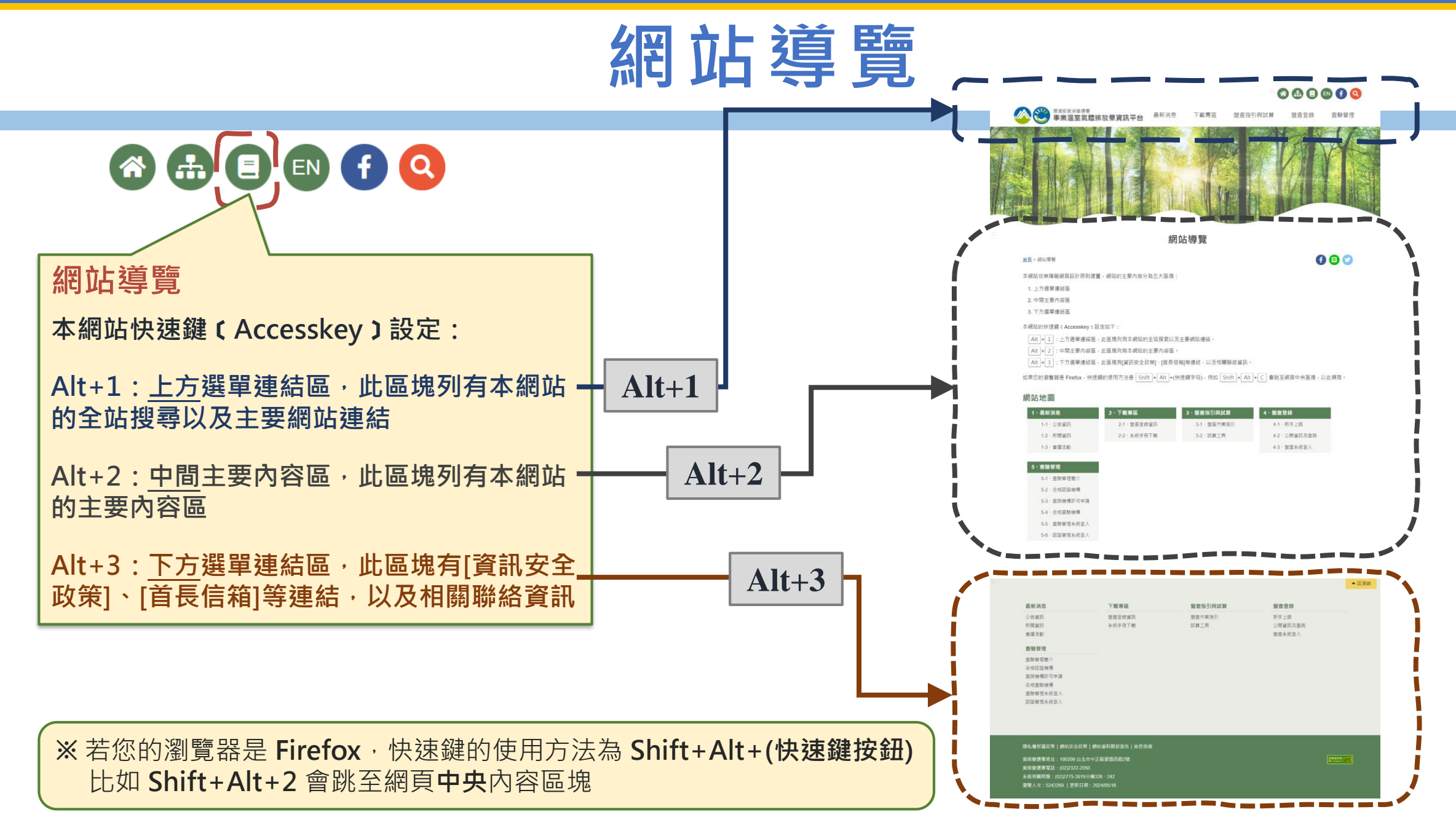

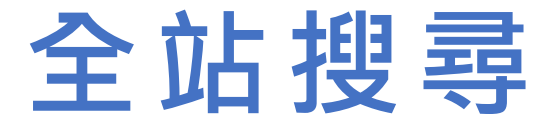

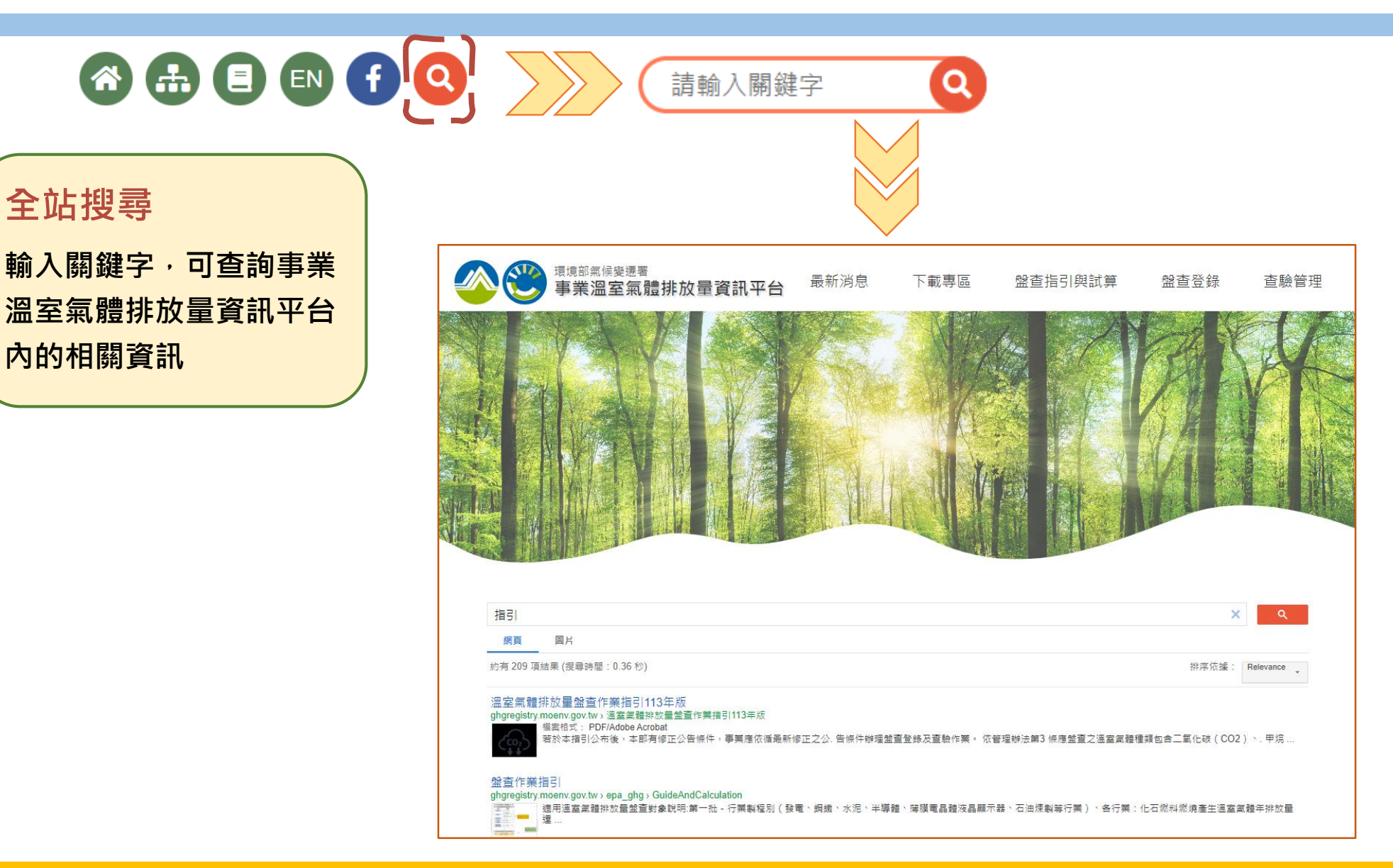

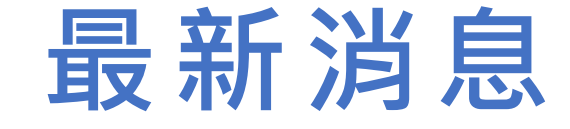

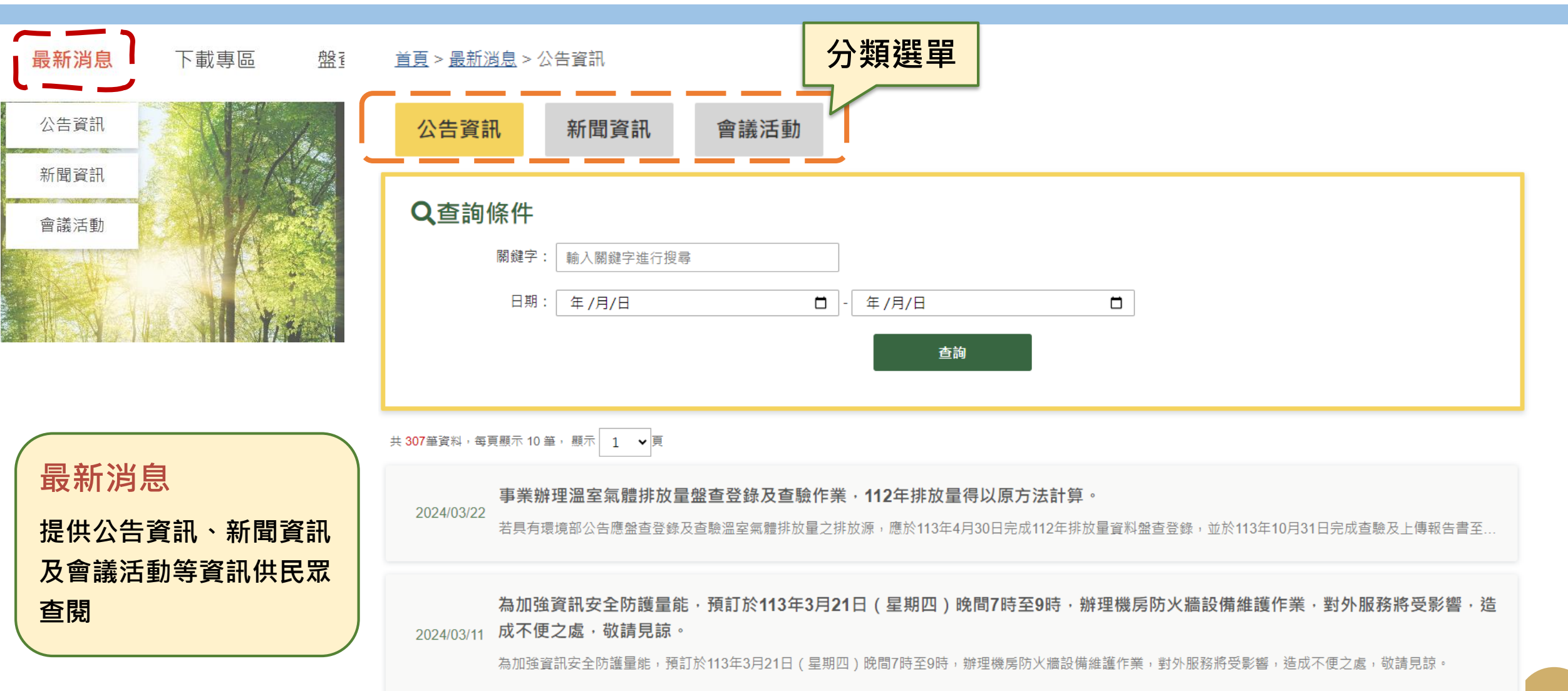

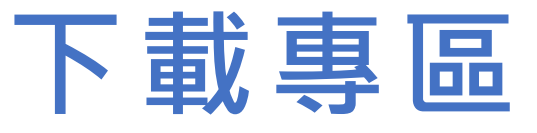

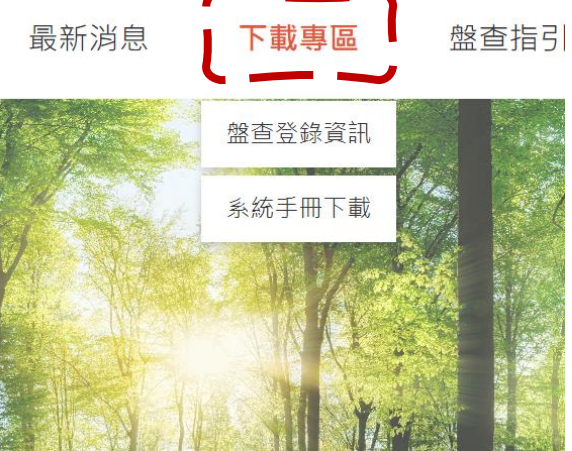

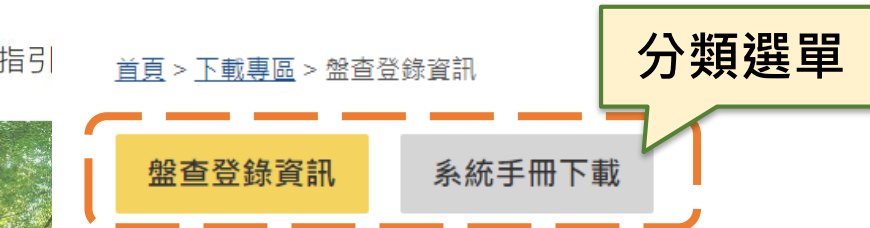

| 序號 | 項目                               | 更新日期       | 下載次數  |
|----|----------------------------------|------------|-------|
| 1  | 溫室氣體排放量盤查作業指引 <u>113年版(PDF檔)</u> | 2024/03/07 | 6433  |
| 2  | <u>盤查報告書參考範本_半導體業適用(ODT檔)</u>    | 2024/03/05 | 699   |
| 3  | <u>盤查報告書参考範本_各行業通用(ODT檔)</u>     | 2024/03/05 | 2330  |
| 4  | <u>溫室氣體排放係數(PDF檔)</u>            | 2024/02/05 | 6823  |
| 5  | <u>盤查報告書參考範本_半導體業適用(PDF檔)</u>    | 2024/01/25 | 699   |
| 6  | <u>盤查報告書参考範本_各行業通用(PDF檔)</u>     | 2024/01/25 | 2070  |
| 7  | 溫室氣體排放量盤查登錄作業問答 <u>集(PDF檔)</u>   | 2022/10/21 | 9166  |
| 8  | <u>溫室氣體排放量盤查作業指引(PDF檔)</u>       | 2022/05/09 | 16863 |
| 9  | <u>溫室氣體排放係數管理表6.0.4(修)(ODS檔)</u> | 2019/06/27 | 49774 |
| 10 | <u>溫室氣體盤查表單3.0.0版(修)(ODS檣)</u>   | 2019/06/27 | 30136 |

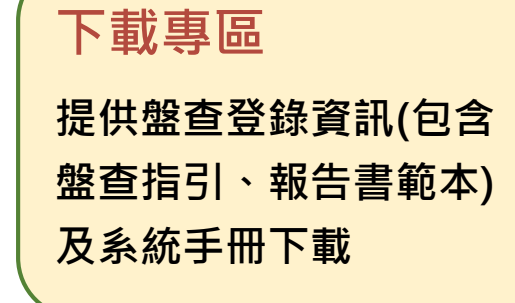

## 盤查指引與試算-試算工具(1/2)

|                                                                                                    | *:必填欄位                                                                                                    |                                                                    |                                                                                                    |                                                                                      |                                                                                                    |                                                                                               |          |  |  |  |
|----------------------------------------------------------------------------------------------------|----------------------------------------------------------------------------------------------------|--------------------------------------------------------------------|----------------------------------------------------------------------------------------------------|--------------------------------------------------------------------------------------|----------------------------------------------------------------------------------------------------|-----------------------------------------------------------------------------------------------|----------|--|--|--|
| 最新消息 下載專區 <b>盤查指引與試算</b>                                                                                                    | (a)溫室氣體排                                                                                                    | <b>İ放來</b> 源                                                       | 燃油                                                                                                    |                                                                                      |                                                                                                    |                                                                                               |          |  |  |  |
| 盤查作業指引                                                                                                    | (b) 原燃物                                                                                                    | 加料代碼                                                               | 170011 (代碼查詢 Q 1.填寫 排放源資料                                                                                                    |                                                                                      |                                                                                                    |                                                                                               |          |  |  |  |
|                                                                                                    | 原》                                                                                                    | 然物料名稱                                                              | 石油腦(輕油)                                                                                                    |                                                                                      |                                                                                                    |                                                                                               |          |  |  |  |
| 試算上具                                                                                                    |                                                                                                    | 範疇別                                                                | 直接                                                                                                    |                                                                                      |                                                                                                    |                                                                                               |          |  |  |  |
| 點選【試算工具】                                                                                                    | (c) 活動數據                                                                                                    | (小數4位)                                                             | 100 活動數據單位: 公秉/年                                                                                                    |                                                                                      |                                                                                                    |                                                                                               |          |  |  |  |
|                                                                                                    | 是否                                                                                                    | 醫生質能源                                                              | 否                                                                                                    |                                                                                      |                                                                                                    |                                                                                               |          |  |  |  |
| 討質工目                                                                                                    | 返回排放量試算列表<br>使用人數:13451 清空 下一頁                                                                                                    |                                                                    |                                                                                                    |                                                                                      |                                                                                                    |                                                                                               |          |  |  |  |
|                                                                                                    |                                                                                                    |                                                                    |                                                                                                    |                                                                                      |                                                                                                    |                                                                                               |          |  |  |  |
| 將 <u>排放源</u> 資料 <u>一筆一筆鍵入</u> 之後,<br>即可進行溫室氣體排放量估質                                                                                                    | 範疇別排放型式                                                                                                    | 原燃物                                                                | 料代碼 原燃物料名稱                                                                                                    | <b>活動數據</b><br>(小數4位)                                                                | ;                                                                                                    | 活動數據單位                                                                                        |          |  |  |  |
| 將 <u>排放源</u> 資料 <u>一筆一筆鍵入</u> 之後,<br>即可進行 <u>溫室氣體排放量估算</u>                                                                                                    | 範疇別 排放型式           直接         E(燃料燃燒)                                                                                                    | 原燃物                                                                | <b>科代碼</b> 原燃物料名稱<br>011 石油腦(輕油)                                                                                                | <b>活動數據</b><br>(小數4位)<br>100.000                                                     | 2.填寫                                                                                                    | <sub>活動數據單位</sub><br>5排放係數                                                                    | 【(預設或自訂) |  |  |  |
| 將 <u>排放源</u> 資料 <u>一筆一筆鍵入</u> 之後,<br>即可進行 <u>溫室氣體排放量估算</u><br><u>填寫方式</u><br>1.填寫 排放源資料:                                                                                                    | 範疇別         排放型式           直接         E(燃料燃燒)           温室         排放係           類類型         (小熨10位)                                                                                      | 原燃物<br>170<br>排放係數單作                                               | 内代碼     原燃物料名稱       D11     石油腦(輕油)       立     排放係數來源                                                                         | 活動數據<br>(小數4位)<br>100.000<br>排放量<br>(公噸/年)<br>(小數4位)                                 | 2.填寫<br><sup>GWP</sup>                                                                                     | 活動數據單位<br><b>了排放係數</b><br><sup>排放當量</sup><br>(公噸CO <sub>2</sub> e/年)<br>(小熨4位)                | (預設或自訂)  |  |  |  |
| 將 <u>排放源</u> 資料 <u>一筆一筆鍵入</u> 之後,<br>即可進行 <u>溫室氣體排放量估算</u><br><u>填寫方式</u><br>1.填寫 <u>排放源資料</u> :<br>(a) 溫室氣體排放來源                                                                              | <ul> <li>範疇別 排放型式</li> <li>直接 E(燃料燃燒)</li> <li>温室 排放係 排放係數值<br/>數類型 (小敷10位)</li> <li>CO2 預設 ✓ 2.3937610320</li> <li>育時</li> </ul>                                                         | 原燃物<br>170<br>排放係數單<br>公噸/公乗                                       | 内代碼     原燃物料名稱       011     石油腦(輕油)       立     排放係數來源                                                                         | 活動數據<br>(小數4位)<br>100.000<br>排放量<br>(公噸/年)<br>(小數4位)<br>239.3761                     | 2.填寫<br>gwp                                                                                                | 活動數據單位<br><b>5. 排放係數</b><br><sup>排放當量</sup><br>(公噸CO <sub>2</sub> e/年)<br>(小數4位)<br>239.3761  | 【(預設或自訂) |  |  |  |
| 將 <u>排放源</u> 資料 <u>一筆一筆鍵入</u> 之後,<br>即可進行 <u>溫室氣體排放量估算</u><br><u>填寫方式</u><br>1.填寫 排放源資料:<br>(a) 溫室氣體排放來源<br>(b) 原燃物料代碼<br>(c) 活動數據                                                            | 範疇別     排放型式       直接     E(燃料燃燒)       2     排放係數值<br>數類型       (小敷10位)       CO2     預設       CH4     自訂                                                                                | 原燃物<br>170<br>排放係數單<br>公嗨/公乗<br>公嗨/公乘                              | 内代碼     原燃物料名稱       011     石油腦(輕油)       立     排放係數來源       溫室氣體排放係數管理表6.0.4版       溫室氣體排放係數管理表6.0.4版                         | 活動數據<br>(小數4位)<br>100.000<br><b>排放量</b><br>(公噸/年)<br>(小數4位)<br>239.3761<br>0.0098    | 2.填寫<br>gwp<br>1<br>25                                                                                     | 活動數據單位<br><b>5. 排放傷量</b><br>(公噸CO <sub>2</sub> e/年)<br>(小數4位)<br>239.3761<br>0.2450           | 【(預設或自訂) |  |  |  |
| 將 <u>排放源</u> 資料 <u>一筆一筆鍵入</u> 之後,<br>即可進行 <u>溫室氣體排放量估算</u><br><u>填寫方式</u><br>1.填寫 排放源資料:<br>(a) 溫室氣體排放來源<br>(b) 原燃物料代碼<br>(c) 活動數據<br>2.填寫 排放係數(預設或自訂)                                        | 範疇別     排放型式       直接     E(燃料燃燒)       2     排放係<br>數類型     排放係數值<br>(小歅10位)       CO2     預設<br>自訂     2.3937610320       CH4     自訂     0.0000979711       N20     預設     0.0000195942 | 原燃物       170       排放係數單       公噸/公乗       公噸/公乗       公噸/公乗      | 内代碼     原燃物料名稱       011     石油腦(輕油)       立     排放係數來源       温室氣體排放係數管理表6.0.4版       溫室氣體排放係數管理表6.0.4版       溫室氣體排放係數管理表6.0.4版 | 活動數據<br>(小數4位)<br>100.000<br>排放量<br>(公噸/年)<br>(小數4位)<br>239.3761<br>0.0098<br>0.0020 | <b>2.填寫</b><br><b>gwp</b><br>1<br>25<br>298                                                                | 活動數據單位<br>方 排放當量<br>(公噸CO <sub>2</sub> e/年)<br>(小數4位)<br>239.3761<br>0.2450<br>0.5960         | (預設或自訂)  |  |  |  |
| 將 <u>排放源</u> 資料 <u>一筆一筆鍵入</u> 之後,<br>即可進行 <u>溫室氣體排放量估算</u><br><u>填寫方式</u><br>1.填寫 排放源資料:<br>(a) 溫室氣體排放來源<br>(b) 原燃物料代碼<br>(c) 活動數據<br>2.填寫 <u>排放係數</u> (預設或自訂)<br>3. <u>完成排放源</u> 資料建立(點擊下一頁) | 範疇別     排放型式       直接     E(燃料燃燒)       2     排放係<br>数類型     排放係數值<br>(小気10位)       CO2     預設<br>自訂     2.3937610320       CH4     自訂     0.0000979711       N2O     預設     0.0000195942 | 原燃物           170           排放係數單位           公喃/公乗           公喃/公乗 | 内代碼     原燃物料名稱       011     石油腦(輕油)       立     排放係數來源       溫室氣體排放係數管理表6.0.4版       溫室氣體排放係數管理表6.0.4版                         | 活動數據<br>(小數4位)<br>100.000                                                            | <b>2.填寫</b><br>3<br>3<br>3<br>3<br>3<br>3<br>3<br>3<br>3<br>3<br>3<br>3<br>3<br>3<br>3<br>3<br>3<br>3<br>3 | 活動數據單位<br>5. 排放係數<br>(小戰CO <sub>2</sub> e/年)<br>(小戰4位)<br>239.3761<br>0.2450<br>0.5960<br>下一頁 | (預設或自訂)  |  |  |  |

### 盤查指引與試算-試算工具(2/2)

| 溫室氣體排放量試算列表統計表                                                           |     |         |                   |             |                           |               |                            |            |            |                           |                           |                               |              |       |                                                           |                                                            |    |
|--------------------------------------------------------------------------|-----|---------|-------------------|-------------|---------------------------|---------------|----------------------------|------------|------------|---------------------------|---------------------------|-------------------------------|--------------|-------|-----------------------------------------------------------|------------------------------------------------------------|----|
| 序號                                                                       | 範疇別 | 排放型式    | 原燃<br>物<br>代<br>碼 | 原燃物料名稱      | 產<br>生<br>CO <sub>2</sub> | 產<br>生<br>CH4 | 產<br>生<br>N <sub>2</sub> O | 產生<br>HFCs | 產生<br>PFCs | 產<br>生<br>SF <sub>6</sub> | 產<br>生<br>NF <sub>3</sub> | <b>活動數</b><br>據<br>(小數4<br>位) | 活動數據單位       | 屬生質能源 | <b>排放當<br/>量(公噸<br/>CO₂e/</b><br>年)不含<br>生質<br>(小數4<br>位) | <b>排放<br/>當噸<br/>(公喱<br/>CO2e/</b><br>年)<br>(小<br>數4<br>位) | â  |
| 1                                                                        | 直接  | 燃 料 燃 燒 | 170011            | 石油 腦 輕 油)   | v                         | v             | v                          |            |            |                           |                           | 100.0000                      | 公<br>秉/<br>年 | 否     | 240.2171                                                  | 0.0000                                                     | 刪除 |
| 2                                                                        | 直接  | 燃料 燃 燒  | 070005            | 無煙 煤        | v                         | v             | v                          |            |            |                           |                           | 50.0000                       | 公<br>噸/<br>年 | 否     | 146.7978                                                  | 0.0000                                                     | 刪除 |
| 3                                                                        | 直接  | 燃 料 燃 燒 | 170011            | 石 油 腦 (輕 油) | v                         | v             | v                          |            |            |                           |                           | 100.0000                      | 公<br>秉/<br>年 | 否     | 240.2171                                                  | 0.0000                                                     | 刪除 |
| 註:本排放量試算·係數來源採用溫室氣體排放係數管理表6.0.4版。 總排放當量彙總(公噸CO <sub>2</sub> e/年):627.232 |     |         |                   |             |                           |               |                            |            |            |                           |                           |                               |              |       |                                                           |                                                            |    |

#### 溫室氣體排放型式排放量統計表

| 排放類型       | 排放源型式                            | 各排放型式排放當量(公噸CO <sub>2</sub> e/<br>年)<br>(小數4位) | <b>各排放型式占比(%)</b><br>(小數2位) |
|------------|----------------------------------|------------------------------------------------|-----------------------------|
|            | 固定(燃料燃燒)                         | 387.0149                                       | 100.00                      |
| 直接         | 製程                               | 0.0000                                         | 0.00                        |
|            | 移動                               | 0.0000                                         | 0.00                        |
|            | 逸散                               | 0.0000                                         | 0.00                        |
|            | 小計                               | 387.0149                                       | 100.00                      |
| 能源間接       | 外購電力                             | 0.0000                                         | 0.00                        |
| 總排放當量彙總(公噸 | <b>CO<sub>2</sub>e/年)</b> (小數3位) | 387.015                                        | 100.00                      |

註1:各排放型式占比(%):此值由七種溫室氣體總量與各排放型式計算四捨五入取至小數2位,可能會出現四捨五入進位的些許誤差。 註2:依事業排放量統計及使用習慣,本署將電力排碳係數之單位由「公斤 CO2 e/度」轉換為「公噸 CO2 e/千度」,於本平 台試算工具輸入使用電力活動數據的單位應為「千度/年」。

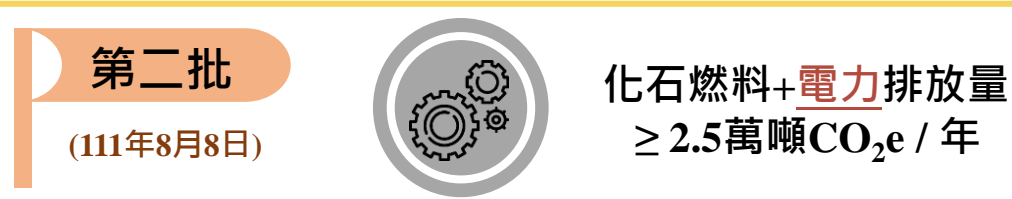

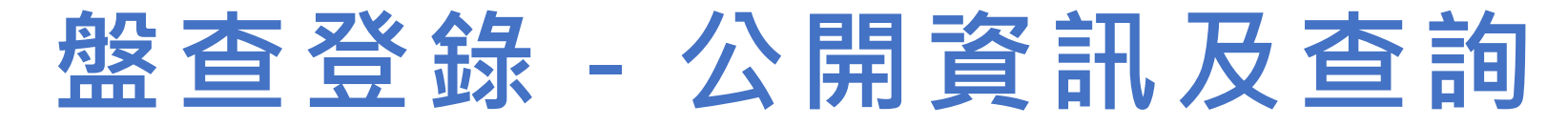

| 最新消息 下載專區 盤查指引與試算 <b>盤查登錄</b>            | · <u>頁 &gt; 盤査登錄</u> > 公開資訊及查詢                                                                                                    | <b>f</b> 🕑 💙                 |   |  |  |  |  |  |  |
|------------------------------------------|----------------------------------------------------------------------------------------------------|------------------------------|---|--|--|--|--|--|--|
| 新手上路<br><b>點選【公開資訊及查詢】</b><br>盤查系統登<br>入 | <ul> <li>新手上路 公開資訊及查詢 盤查系統登入</li> <li>         Q查詢條件              年度:全選104105106107108109 ☑110<br/>脉市別:<br/>所示別:         </li> <li>             联市別:</li> <li>             世職:</li> </ul> <li>             联带统一编號:</li> |                              |   |  |  |  |  |  |  |
|                                          |                                                                                                    |                              |   |  |  |  |  |  |  |
| 公開資訊及查詢                                  | 管制編號: 請輸入管制編號                                                                                                    |                              |   |  |  |  |  |  |  |
| 根據查詢條件,可查詢環境部氣候變                         | 査詢 取消 取消 (1) (1) (1) (1) (1) (1) (1) (1) (1) (1)                                                                                                    | 提供 <u>匯出</u> 功能(*.csv)       | ) |  |  |  |  |  |  |
| 遷署已公告之依法申報對象的盤查登<br>錄資訊(排放量)             | 共 289 筆資料,每頁顯示 10 筆,顯示 1 ✔頁                                                                                                    |                              |   |  |  |  |  |  |  |
|                                          | 序號         年度         管制編號         事業名稱         事業統編         直接排放量(公頤CO2e)         間接排放量(公                                                                                                    | 噸CO <sub>2</sub> e) 縣市別 行業分類 |   |  |  |  |  |  |  |
|                                          | 1     110     B2311535     台灣康寧顯示玻璃股份有限公司     04388145     42153     338022                                                                                                    | 2                            |   |  |  |  |  |  |  |
|                                          | 2     110     B2313780     友達光電股份有限公司台中廠     84149738     20978     100856                                                                                                    | 7 台中市 光電業                    |   |  |  |  |  |  |  |
|                                          | 3 110 B23B6125 台灣積體電路製造股份有限公司十五B廠 22099131 319327 167045                                                                                                    | 2 台中市 半導體業                   |   |  |  |  |  |  |  |
|                                          | 4 110 B9100709 華新麗華股份有限公司台中不銹鋼廠 35412204 43013 41469                                                                                                    | 台中市 其他業                      | 1 |  |  |  |  |  |  |

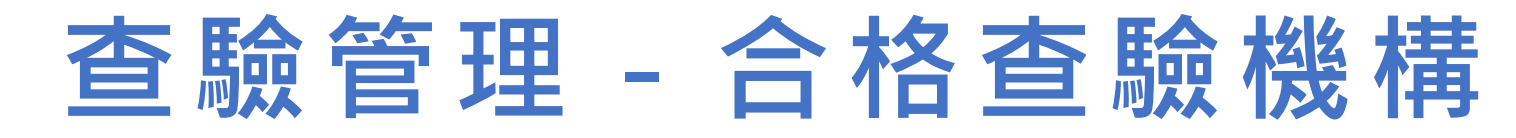

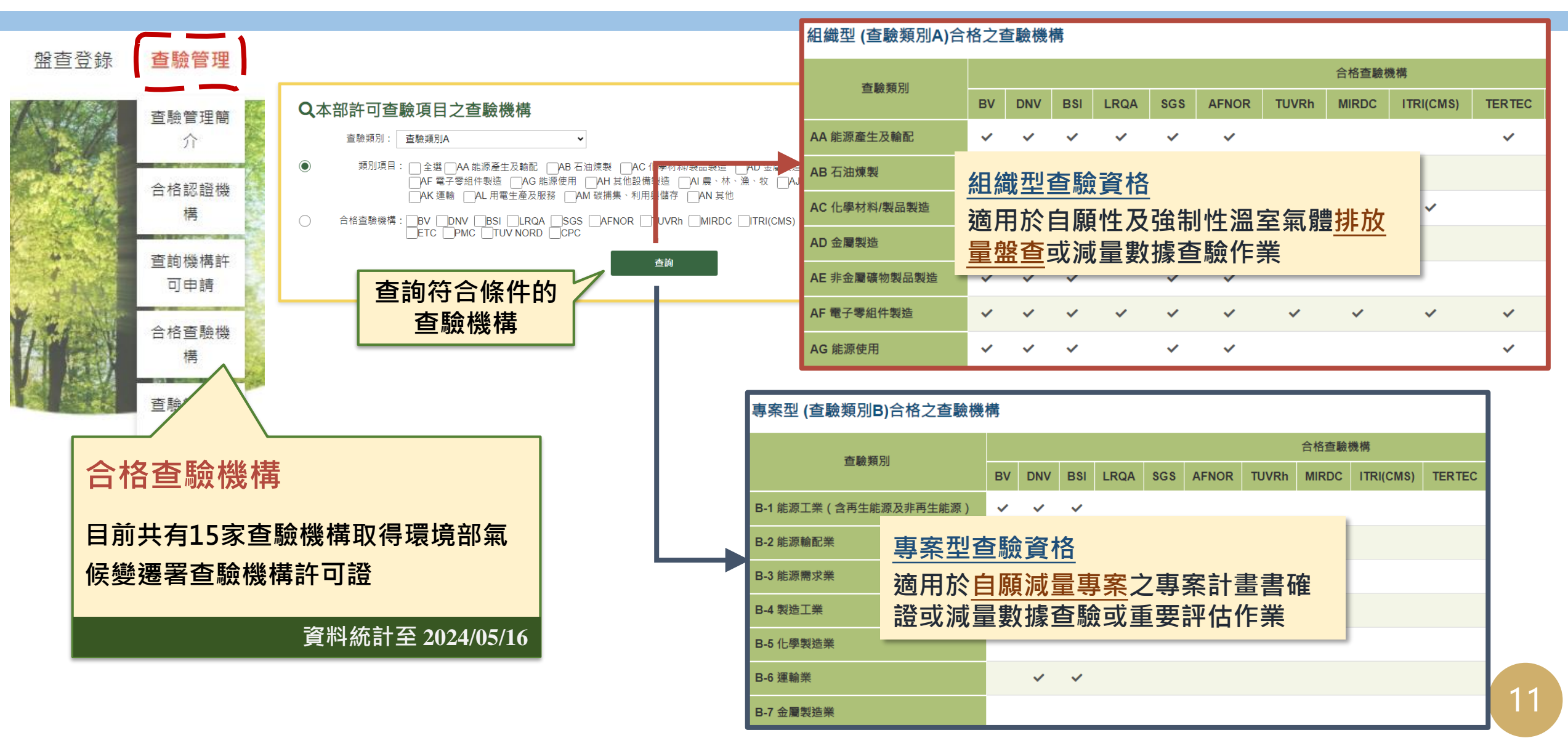

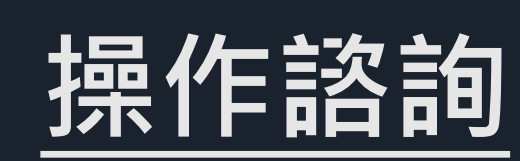

\* thank"

環科工程顧問股份有限公司 (02)2775-3919 #326、#242 taor@estc.tw、crazycat@estc.tw